#### ВНИМАНИЕ!

С 1 января 2022 года на территории Свердловской области работает новая информационная система в дополнительном образовании – «Навигатор дополнительного образования детей».

В соответствии с Постановлением Правительства Свердловской области от 19.11.2021 № 815-ПП «О внесении изменений в Концепцию персонифицированного финансирования дополнительного образования детей на территории Свердловской области, утвержденную постановлением Правительства Свердловской области от 06.08.2019 № 503-ПП» с 01.01.2022 Свердловская область перешла в новую специальную информационную систему «Навигатор дополнительного образования детей в Свердловской области» (https://p66.навигатор.дети).

## **ДЕЙСТВИЯ РОДИТЕЛЕЙ**

#### ЕСЛИ НЕТ СЕРТИФИКАТА ДОПОЛНИТЕЛЬНОГО ОБРАЗОВАНИЯ

#### **ДВА СПОСОБА** ПРЕДОСТАВЛЕНИЯ СЕРТИФИКАТОВ ДОПОЛНИТЕЛЬНОГО ОБРАЗОВАНИЯ:

### 1. Навигатор. Дети:

Необходимо зайти на сайт <u>https://p66.навигатор.дети</u>, выбрать кнопку РЕГИСТРАЦИЯ

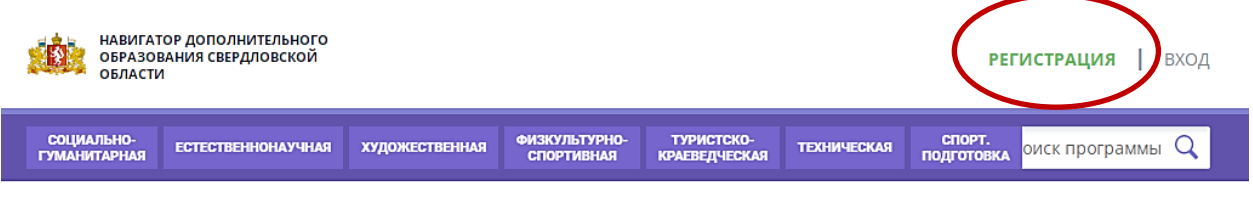

ГЛАВНАЯ | БЛОГ | ВНИМАНИЕ РОДИТЕЛЯМ!!!!!!!

Заполнить данные заявителя, ознакомиться с политикой конфиденциальности и пользовательским соглашением

| НАВИГАТ<br>ОБРАЗОВ<br>ОБЛАСТИ | ОР ДОПОЛ<br>ВАНИЯ СВЕ<br>1 | ІНИТЕЛЬНОГО<br>РДЛОВСКОЙ |        |                                                                                                    | <b>РЕГИСТРАЦИЯ  </b> ВХОД |
|-------------------------------|----------------------------|--------------------------|--------|----------------------------------------------------------------------------------------------------|---------------------------|
| РЕГИСТРАЦИЯ                   | вход                       | НЕ ПОМНЮ П               | АРОЛЬ  |                                                                                                    | ×                         |
|                               |                            |                          | выбери | ITE МУНИЦИПАЛИТЕТ (ДЛЯ РЕКОМЕНДАЦИИ ПРОГРАММ)                                                       |                           |
|                               |                            |                          | выба   | РИТЕ МУНИЦИПАЛИТЕТ 🗸 🗸                                                                              |                           |
|                               |                            |                          | введит | Е ВАШУ ФАМИЛИЮ (ДЛЯ ОБРАЩЕНИЙ К ВАМ И ЗАПОЛНЕНИЯ ДОГОВОРОВ И ЗАЯВЛЕНИЙ)                             |                           |
|                               |                            |                          | НАПЕ   | ИМЕР, ИВАНОВ                                                                                        |                           |
|                               |                            |                          | введит | е ваше имя                                                                                          |                           |
|                               |                            |                          | НАПР   | РИМЕР, ИВАН                                                                                         |                           |
|                               |                            |                          | введит | е ваше отчество                                                                                     |                           |
|                               |                            |                          | НАПЯ   | ИМЕР, ИВАНОВИЧ                                                                                      |                           |
|                               |                            |                          | введит | Е НОМЕР МОБИЛЬНОГО ТЕЛЕФОНА (ДЛЯ СВЯЗИ ПРИ ОБРАБОТКЕ ЗАЯВОК)                                        |                           |
|                               |                            |                          | +7     | Β ΦΟΡΜΑΤΕ (926) 575-84-39                                                                           |                           |
|                               |                            |                          | введит | е EMAIL (ДЛЯ НАПРАВЛЕНИЯ УВЕДОМЛЕНИЙ)                                                               |                           |
|                               |                            |                          | НАПЕ   | РИМЕР, MAIL@MAIL.RU                                                                                 |                           |
|                               |                            |                          | выбери | ТЕ ПАРОЛЬ (ПАРОЛЬ ВАМ ПРИГОДИТСЯ, ЗАПОМНИТЕ ИЛИ ЗАПИШИТЕ ЕГО)                                       |                           |
|                               |                            |                          | ВЫБЕ   | ЕРИТЕ ПАРОЛЬ 💿                                                                                      |                           |
|                               |                            |                          | я<br>и | ознакомлен и выражаю согласие с <u>политикой конфиденциальности</u><br>пользовательским соглашением |                           |

# После заполнения всех полей необходимо нажать кнопку ЗАРЕГИСТРИРОВАТЬСЯ

| РЕГИСТРАЦИЯ ВХОД | НЕ ПОМНЮ ПАРОЛЬ                                                                                      | × |
|------------------|----------------------------------------------------------------------------------------------------|---|
|                  | выверите мониципалитет (для рекомендации программ)                                                   |   |
|                  | Город Нижний Тагил                                                                                   |   |
|                  | введите ващу фамилию (для обращений к вам и заполнения договоров и заявлений)                        |   |
|                  | Ороверкин                                                                                            |   |
|                  | ВВЕДИТЕ ВАЩЕ ИМЯ                                                                                     |   |
|                  | 3 Иван                                                                                               |   |
|                  | BBEAMTE BALLE OTHECTBO                                                                               |   |
|                  | Иванович                                                                                             |   |
|                  | ВВЕДИТЕ НОМЕР МОБИЛЬНОГО ТЕЛЕФОНА (ДЛЯ СВЯЗИ ПРИ ОБРАБОТКЕ ЗАЯВОК)                                   |   |
|                  | 5 +7 (111) 111-11-11                                                                                 |   |
|                  | введите емац. (для направления уведомлений)                                                          |   |
|                  | Ivan.proverkin@yandex.ru                                                                             |   |
|                  | ВыЕЕРИТЕ ПАРОЛЬ (ПАРОЛЬ ВАМ ПРИГОДИТСЯ, ЗАЛОМНИТЕ ИЛИ ЗАПИЩИТЕ ЕГО)                                  |   |
|                  | <ul> <li></li> </ul>                                                                                 |   |
|                  | 3 У Я ознакомлен и выражаю согласие с политикой конфиденциальности<br>и пользовательским соглашением |   |

Подтвердить адрес электронный почты, пройдя по ссылке, полученной после нажатия кнопки ЗАРЕГИСТРОВАТЬСЯ на указанный адрес электронный почты.

Добавить данные ребенка.

| Bagane sonpoc                                                                                                    |                          |                                                              |                                                          |                                                            |  |  |
|----------------------------------------------------------------------------------------------------|--------------------------|--------------------------------------------------------------|----------------------------------------------------------|------------------------------------------------------------|--|--|
| ВАШИ ДЕТИ                                                                                                    | Проведкин Иван Иванович  |                                                              |                                                          |                                                            |  |  |
| A111// 7// 1                                                                                                    | РАЗОВАНИЯ                |                                                              | 😣 🚻 🕥                                                    |                                                            |  |  |
| Проверкин                                                                                                    | лотренное                | заявк                                                        | и договоры                                               | ВАШИ ДЕТИ                                                  |  |  |
| имя 2                                                                                                    |                          |                                                              |                                                          | Лобарить                                                   |  |  |
| Петр                                                                                                    | ы, добавьте хотя бе      | и одного реб                                                 | енка!                                                    | + ребенка                                                  |  |  |
| отчество 3                                                                                                    |                          |                                                              |                                                          | ПОЛЕЗНЫЕ ССЫЛКИ                                            |  |  |
| Иванович                                                                                                    |                          |                                                              |                                                          | SAOL O TELEV                                               |  |  |
| день рождения 4                                                                                                    |                          |                                                              |                                                          | !                                                          |  |  |
| 01.01.2009                                                                                                    | IN XADAKTROWCTAN         |                                                              | 000 "Fooyasorteo Reteă"                                  | -7 (103) 877 38 43                                         |  |  |
| non 5                                                                                                    | ыс характеристик         | n                                                            | OFPH 1147745809704                                       | support_navi@inlearno.com                                  |  |  |
| Мужской 🗸                                                                                                    | етодические рекон<br>кте | лендации                                                     | 129085. г. Москва, Звездный<br>Бульвар. д. 19. стр. 1    |                                                            |  |  |
| ДОБАВИТЬ РЕБЕНКА                                                                                                    |                          |                                                              |                                                          |                                                            |  |  |
| назад                                                                                                    |                          |                                                              |                                                          |                                                            |  |  |
|                                                                                                    |                          |                                                              |                                                          |                                                            |  |  |
| ПОЛЕЗНЫЕ ССЫЛКИ                                                                                                    |                          |                                                              |                                                          |                                                            |  |  |
| БЛОГ О ДЕТЯХ<br>ВЕРНУТЬСЯ В БАЗОВУЮ ВЕРСИЮ                                                                          |                          | 6                                                            |                                                          |                                                            |  |  |
| Официальный Навитатор в лучших практиках<br>партивр в область образования<br>БИЛЕТ ЦЦХФОВАЯ<br>В БУДРИЦЕЕ ЭКОНОМИКА | наци<br>и<br>про         | ональный проек<br>Образование*<br>ЛНИСТЕРСТВО<br>СВЕЩЕНИЯ РФ | т Навитатор в рее<br>ресойдовте П<br>МИНКОМСВЯ<br>РОССИИ | стре Все Региональные<br>О навитаторы ДОД<br>ЗЪ НАВИГАТОРЫ |  |  |

Проверить правильность заполнения.

При необходимости нажать на кнопку ДОБАВИТЬ РЕБЕНКА, если у заявителя (законного представителя) несколько детей.

Если при вводе данных ребенка «Навигатор.Дети» была допущена ошибка, то её можно исправить с помощью ИЗМЕНИТЬ ДАННЫЕ.

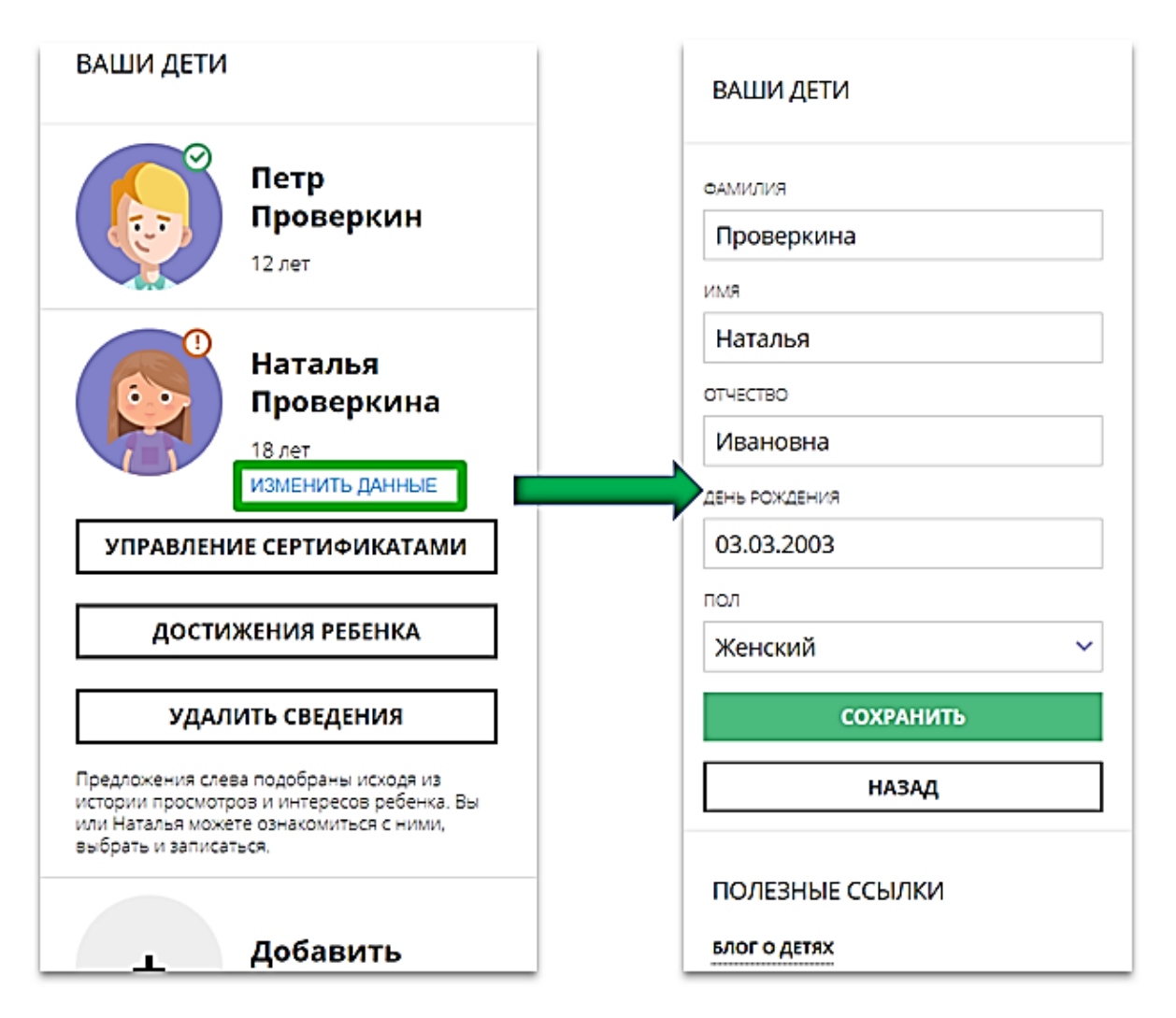

Далее данные о ребенке необходимо подтвердить в любой муниципальной образовательной организации, уполномоченной на прием заявлений на получение сертификата. При себе иметь паспорт заявителя, свидетельство о рождения или паспорт ребенка, СНИЛС.

### 2. ЛИЧНЫЙ ПРИЕМ.

Необхолимо обратиться документами (паспорт с заявителя, свидетельство о рождения или паспорт ребенка, СНИЛС) в одну из муниципальных образовательных организаций, уполномоченных на прием заявлений на получение сертификата. Запись на прием осуществляется по телефону (телефоны на И часы приема указаны сайте каждой образовательной организации). Совместно со специалистом организации заполните заявление и подпишите его.

Запишите и сохраните предоставленный Вам специалистом организации номер сертификата. Рекомендуем сохранить логин и пароль от личного кабинета, с его помощью Вы сможете использовать личный кабинет в системе <u>https://p66.навигатор.дети</u> для выбора и записи на кружки и секции.